# **Macrium Backup Manual**

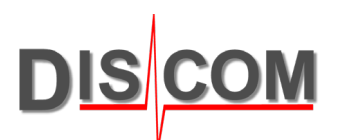

## **Macrium Reflect Workstation**

## **Table of Contents**

| 1 | Installation Guide    | . 1-2 |
|---|-----------------------|-------|
| 2 | Create Bootable Media | 3     |
| 3 | Create Backup         | . 4-5 |
| 4 | Restore an Image      | . 6-9 |

## **1. Installation Guide**

## **1.1 Macrium Reflect Download Agent**

Start the Macrium Reflect Download Agent

If available, enter the License Key in the designated field. Otherwise chose "Workstation" as the required Edition.

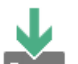

Select Macrium Reflect software to download

Or enter license key

| wnload      |  |
|-------------|--|
| Workstation |  |
|             |  |
| I           |  |

Select a folder for the Download of the Macrium Installer and check the option *Run Installer after Downloading* Afterwards click on the *Download* Button below

| X                         | select additional o | omponents for subsequent of | fline installs. |   |         |
|---------------------------|---------------------|-----------------------------|-----------------|---|---------|
|                           | Save to folder      | C:\Download                 |                 |   |         |
|                           | 🗹 Run installer di  | rectly after downloading    |                 | [ | Options |
| Registra                  | ation Information — |                             |                 |   |         |
|                           | Name                | N/A                         |                 |   |         |
| <u>,</u> ,,               | Company Name        | N/A                         |                 |   |         |
| ownlo                     | ad Information      |                             |                 |   |         |
|                           | Selected Download   | d: Reflect Installer Only   |                 |   |         |
| $\mathcal{T}^{\parallel}$ | OMB of OMB (0%)     | )                           |                 |   |         |
|                           |                     |                             |                 |   | Bauco   |

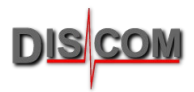

### **1.2 Macrium Reflect Workstation Setup**

Follow the Instructions of the Setup process.

When you reach the Custom Setup page, **uncheck** the *Install Image Guardian* option and choose *Install Location*.

| ø | Macrium Reflect Workstation                                                                                                    | v8.0.6979 (64-Bit) Setup                                                                                                   | ×      |
|---|----------------------------------------------------------------------------------------------------|----------------------------------------------------------------------------------------------------|--------|
|   | Custom Setup<br>Customize the Reflect installation.                                                                                                    |                                                                                                    | *      |
|   | Use the following options to cust<br>Install CBT<br>Changed block tracking for h<br>Install Image Guardian<br>Ransomware protection for I<br>Install viBoot<br>Install VM booting of Macriu<br>Install Desktop Shortcut<br>Install location : | tomize the Reflect install<br>igh performance backups<br>Macrium backups<br>m backups<br>C:\Program Files\Macrium\Reflect\ | Browse |
|   |                                                                                                    | < Back Next >                                                                                                    | Cancel |

Finish the Installation process and **restart** your PC.

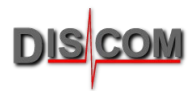

## 2 Create Bootable Media

Start Macrium Reflect Workstation

| Macrium Reflect Workstation - v8.0 | 0.6979 [UEFI]                                           |   |
|------------------------------------|---------------------------------------------------------|---|
| File View Backup Restore           | Other Tasks Help                                        |   |
|                                    | 🚫 Create Rescue Media                                   |   |
|                                    | Edit Defaults and Settings     Navigate to Create Rescu | е |
| Rescue Defaults Updates            | Export/Import Settings Media                            |   |
| Create Backups Evisting Backups    | Check for updates                                       |   |
| Create Backups Existing Backups    | View Windows VSS Events                                 |   |
| Create Backup Tasks                | Fix VSS Problems                                        |   |
| Image selected disks on this       | 🥏 Macrium Image Guardian Settings                       |   |
| computer                           | Change Theme                                            |   |
| Create an image of the part        | tition(s) Disk 1 GPT [C7D0CC57-E692-4DB2-923D           |   |
| Windows                            | T - NO NAME (None)                                      |   |

#### In the Rescue Media Settings:

| 🚫 Macrium Rescue Media Builder - Workstat                      | on (64-Bit)                                                                             |               | ×         |                                                             |
|----------------------------------------------------------------|-----------------------------------------------------------------------------------------|---------------|-----------|-------------------------------------------------------------|
| File Logs Help                                                 |                                                                                         |               |           |                                                             |
| Rescue Media Settings                                          |                                                                                         |               | Show more |                                                             |
| Windows RE: Wi<br>Macrium Reflect: Wi<br>Status: Wi            | ndows RE 10 version<br>orkstation (64-Bit)<br>M file not found<br>ck 'Build' to update. | 2004 (64-Bit) |           |                                                             |
| Select Device                                                  |                                                                                         |               |           | select the<br><i>Removable USB</i>                          |
| Windows Boot Menu           Add/change the boot menu for the   | e selected Windows                                                                      | PE version    |           | <ul> <li>Flash Drive you<br/>want to use as your</li> </ul> |
| Removable USB Flash Drive<br>KingstonDataTraveler 2.0 - D: USB | 3,73 GB                                                                                 |               |           | BOOT STICK                                                  |
| ISO File     Create new ISO File                               |                                                                                         |               |           | Check for devices                                           |
| USB Rescue Media options                                       |                                                                                         |               |           | <i>boot</i> should be                                       |
| Check for devices missing drivers on boot                      |                                                                                         |               |           | activated                                                   |
| 🗹 Enable Multi Boot (MBR/UEFI) - Recomme                       | nded for your systen                                                                    | ı.            |           |                                                             |
|                                                                | Advanced                                                                                | Build         | Close     |                                                             |

To finish the process, click on the *Build* button and wait.

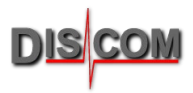

# 3 Create Backup

To create a Backup with Macrium, you either must boot from the Macrium Boot Stick (see how to create one in chapter 2) or start the Macrium software on your PC (usually found in your **Rotas for Experts** folder)

Click on *Create Backup* on the upper left side, and select the *Image selected disks on this computer* option.

| Create | Backups              | Existing Backups                       | Logs         |              |
|--------|----------------------|----------------------------------------|--------------|--------------|
|        | ate Backu            | ip Tasks                               |              |              |
|        | ] <sup>Image s</sup> | elected disks on this                  | computer     |              |
|        | Create a<br>and rest | an image of the partiti<br>ore Windows | on(s) requir | ed to backup |
| \$     | Create a             | a File and Folder back                 | kup          |              |

In the following window you can choose the disks you want to backup.

Usually this should be the Intel SSD (Disk 1 in this picture) with the Windows System and Discom Application on it. Probably you want to save Data (D:) too, then you must also check *Intel Raid 1 Volume* (Disk 3 in this picture).

| Source | ect Source Drive(s)                            | & Partition(s)                                                     |                                                      |                                                     |                 |
|--------|------------------------------------------------|--------------------------------------------------------------------|------------------------------------------------------|-----------------------------------------------------|-----------------|
|        | Disk 1 GPT [F16AF9A5-5C3B-41                   | AC-8456-D7EF097263DC] - INT                                        | EL SSDSC2KB480G8 XCV10132 <4                         | 147.13 GB>                                          |                 |
|        | 1 - (None)<br>Primary - Unformatted<br>1280 MB | 2 - NO NAME (None)<br>Primary - FAT32 (LBA)<br>29.9 MB<br>100.0 MB | 3 - (None)<br>Primary - NTFS<br>439.8 MB<br>508.0 MB | 4 - (C:)<br>Primary - NTFS<br>51.01 GB<br>446.41 GB | **<br>•         |
|        | Disk 2 MBR [07AE3E1F] - WDC                    | WD105PZX-08Z10 05.01A05 <                                          | 931.51 GB>                                           |                                                     |                 |
|        | 1 - Backup (E:)<br>Primary - NTFS              |                                                                    |                                                      |                                                     | -3 <sup>2</sup> |
|        | 145.1 MB<br>931.51 GB                          |                                                                    |                                                      |                                                     |                 |
|        | Disk 3 MBR [261D5FA7] - Intel                  | Raid 1 Volume 1.0.00 <931.51 (                                     | GB>                                                  |                                                     |                 |
|        | 1 - Data (D:)<br>Active - NTFS                 |                                                                    |                                                      |                                                     | -32             |
|        | 972.9 MB<br>931.51 GB                          |                                                                    |                                                      |                                                     | ~               |
|        |                                                |                                                                    |                                                      |                                                     |                 |
|        | Disk 4 MBR [18024020] - USB                    | SanDisk 3.2Gen1 1.00 <14.32 0                                      | 5B>                                                  |                                                     |                 |
|        | Active - FAT32 (LBA)                           |                                                                    |                                                      |                                                     |                 |
|        | 616.8 MB<br>14.32 GB                           |                                                                    |                                                      |                                                     |                 |
|        |                                                |                                                                    |                                                      |                                                     |                 |

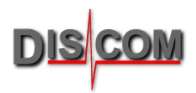

#### In the Destination section,

| Destination            |                                                   |                   |
|------------------------|---------------------------------------------------|-------------------|
| Folder                 | E: \Macrium Backup \                              | select where to   |
|                        | Alternative locations                             | save the Macrium  |
| CD/DVD Burner          | ~                                                 | Deeleure          |
| Backup File Name       | SystemC,D {                                       | васкир            |
| Type '{ for parameters | E: Wacrium Backup\{IMAGEID}-SystemC,D-00-00.mrimg |                   |
|                        |                                                   | choose a name for |
| Advanced Options       | Help <back next=""> Cancel Finish</back>          | your Backup file. |

#### In this case we decided to store the Backup on our internal Backup Disk.

| >   | 👌 Music           | ^ |
|-----|-------------------|---|
| > [ | Pictures          |   |
| >   | 📲 Videos          |   |
| >   | 🕳 Local Disk (C:) |   |
| >   | 🔜 Data (D:)       |   |
| ~ . | 🕳 Backup (E:)     |   |
|     | 📙 Macrium Backup  |   |
|     | Libraries         |   |
| 1   | Network           |   |

After selecting a Destination Folder and entering a file name, click on the *Finish* button and check the *Run this backup now* option in the upcoming window.

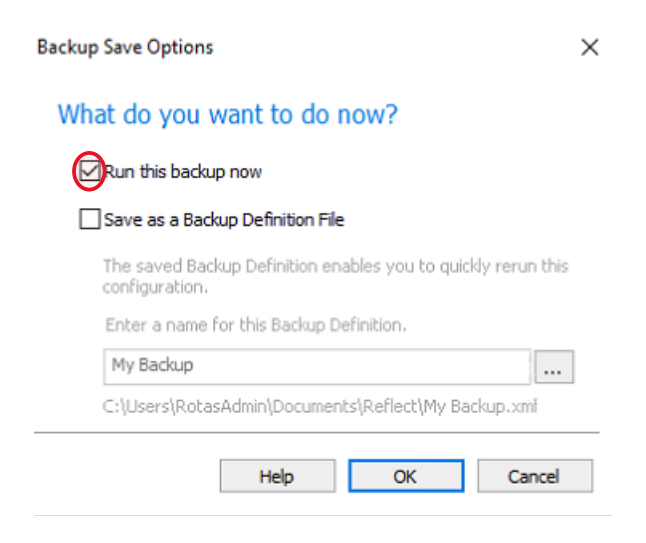

Hit the OK button and the Backup Process will start.

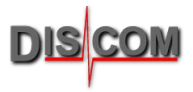

## 4 Recover an Image

To recover an Image, you either must boot from the Macrium Boot Stick (see how to create one in chapter 2) or start the Macrium software on your PC (usually found in your **Rotas for Experts** folder)

| Macrium Reflect Workstation - v8.0.6979 [UEFI]                                                                               |                                        |
|----------------------------------------------------------------------------------------------------|----------------------------------------|
| File View Backup Restore Other Tasks He                                                                                      | łp                                     |
| Image: Rescue     Image: Defaults     Image: Defaults     Image: Defaults       Create Backups     Evisting Backups     Logs |                                        |
| Create backaps   Existing backaps   Edgs                                                                                     |                                        |
| Existing Backup Tasks                                                                                                    | Select the Existing Backups lab on the |
| Open an image or backup file in Windows<br>Explorer                                                                          | upper left side.                       |
| $arepsilon_{igodot}$ Detach a backup image from Windows Explorer                                                             |                                        |
| ▲ Details                                                                                                    |                                        |
| ID: 88CDB52831E9737A                                                                                                    |                                        |
| Type: Full                                                                                                    |                                        |
| Date: 9/16/2022 12:21 PM                                                                                                    |                                        |
|                                                                                                    | I                                      |
|                                                                                                    |                                        |
|                                                                                                    | Image File and Folder                  |
|                                                                                                    | 🔂 Browse for an image file             |

Choose Browse for an image file

and navigate to the location with your Macrium Backup.

(In this case we select the Delivery Image from our Internal Backup Disk, which can be found on every Discom PC)

| > * 🛧 📙 > Tł                         | nis PC > Backup (E:) > Macrium Backup | ~                 | õ    | Search Macrium Ba | ackup 🔎    |
|--------------------------------------|---------------------------------------|-------------------|------|-------------------|------------|
| Organize 🔻 New fold                  | er                                    |                   |      |                   | - 🔳 🕻      |
| 1 Ouistan                            | Name                                  | Date modified     |      | Туре              | Size       |
| Deskton                              | 88CDB52831E9737A-SystemC,D-00-00.mr.  | . 9/16/2022 12:20 | 5 PM | Disk Image        | 23,715,945 |
| Downloads                            |                                       |                   |      |                   |            |
| 🗄 Documents 🛛 🖈                      |                                       |                   |      |                   |            |
|                                      |                                       |                   |      |                   |            |
| 📰 Pictures 🛛 🖈                       |                                       |                   |      |                   |            |
| E Pictures 🛛 🖈<br>OneDrive           |                                       |                   |      |                   |            |
| E Pictures * OneDrive This PC        |                                       |                   |      |                   |            |
| Pictures *  OneDrive This PC Network |                                       |                   |      |                   |            |
| Pictures  OneDrive  This PC  Network |                                       |                   |      |                   |            |
| Pictures  OneDrive  This PC  Network |                                       |                   |      |                   |            |
| Pictures OneDrive This PC Network    |                                       |                   |      |                   |            |

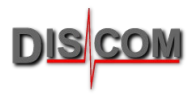

#### After choosing the Image to recover you must select the Restore option

| Images t    | hat contain drive: | All Drives         | ✓ Back                  | kups From D         | efinition  | All          |            |             | Vie       | w As | Backup Sets 🛛 🗸         |          |         |
|-------------|--------------------|--------------------|-------------------------|---------------------|------------|--------------|------------|-------------|-----------|------|-------------------------|----------|---------|
| Edit        | Remove             | Refresh            | E 🕣<br>Browse           | E Restore           | viBoot     | E⊙<br>Verify | New        | )<br>Delete | Comment   | Au   | <b> </b> ≒ <br>uto Size |          |         |
| Selected Fe | older              | Path               |                         | $\smile$            |            |              | Definition | ImagelD     |           | Туре | Date                    | Size     | Comment |
| E:\Macri    | ium Backup         | ם ב:\M<br>ב מיינים | acrium Bao<br>88CDB5283 | ckup\<br>1E9737A-Sy | stemC,D-00 | )-00.mrimg   |            | 88CDB528    | 331E9737A | Full | 9/16/2022 12:21 PM      | 22.62 GB |         |

In the upcoming window, you can at first choose which partitions or disks you want to recover.

| Drag Partitions to the Destination Disk or click 'Copy Partitions' |          |                       |              |                                        |               |                              |                     |                            |              |
|--------------------------------------------------------------------|----------|-----------------------|--------------|----------------------------------------|---------------|------------------------------|---------------------|----------------------------|--------------|
| Source                                                             | 9/16/202 | 2 12:21 PM E: Mac     | rium Backup  | 88CDB52831E9737A                       | -SystemC,D-   | 00-00.mrimg                  |                     | Select a different source  | e disk       |
| ( <b>*</b> )                                                       |          | Disk 1 GPT [F16AF9A5- | 5C3B-41AC-84 | 56-D7EF097263DC] - IN                  | ITEL SSDSC2KE | 8480G8 XCV10132 <447.1       | 13 GB>              |                            |              |
| <u> </u>                                                           |          | Primary - Unformatte  | ed           | 2 - NO NAME (I<br>Primary - FAT32 (LB) | None)<br>A)   | 3 - (None)<br>Primary - NTFS |                     | 4 - (C:)<br>Primary - NTFS |              |
|                                                                    |          |                       |              |                                        |               |                              |                     |                            |              |
|                                                                    |          | 128.0 MB<br>128.0 MB  | ✓            | 29.9 MB<br>100.0 MB                    | ✓             | 435.8 MB<br>508.0 MB         | <ul><li>✓</li></ul> | 40.03 GB<br>446.41 GB      | $\checkmark$ |
|                                                                    |          |                       |              |                                        |               |                              |                     |                            |              |

By clicking on the *Select a different source disk...* option you can switch between different disks from your image. (In this example we have a Backup of the SSD with the Windows System and the Intel Raid Disk with Data (D:).

You must recover one disk at a time, it is not possible to recover two disks at once.

|     | ik 1 GPT [F16AF9A5-5C3B-41AC-8456-D7EF097263DC] - INTEL SSDSC2KB480G8 XCV10132 <447.13 GB> |                                             |                               |                            |  |  |  |  |  |
|-----|--------------------------------------------------------------------------------------------|---------------------------------------------|-------------------------------|----------------------------|--|--|--|--|--|
|     | 1 - (None)<br>Primary - Unformatted                                                        | 2 - NO NAME (None)<br>Primary - FAT32 (LBA) | 3 - (None)<br>Primary - NTFS  | 4 - (C)<br>Primary - NTFS  |  |  |  |  |  |
|     | 128.0 MB<br>128.0 MB                                                                       | 29.9 MB<br>100.0 MB                         | 435.8 MB<br>508.0 MB          | 40.03 GB<br>446.41 GB      |  |  |  |  |  |
|     |                                                                                            |                                             |                               |                            |  |  |  |  |  |
|     | Disk 1 GPT [F16AF9A5-5C3B-41AC-                                                            | 8456-D7EF097263DC] - INTEL SSDSC            | 2KB480G8 XCV10132 <447.13 GB> |                            |  |  |  |  |  |
|     | 1 - (None)<br>Primary - Unformatted                                                        | 2 - NO NAME (None)<br>Primary - FAT32 (LBA) | 3 - (None)<br>Primary - NTFS  | 4 - (C:)<br>Primary - NTFS |  |  |  |  |  |
| r i |                                                                                            |                                             |                               |                            |  |  |  |  |  |
|     | 128.0 MB<br>128.0 MB                                                                       | 29.9 MB<br>100.0 MB                         | 435.8 MB<br>508.0 MB          | 40.03 GB<br>446.41 GB      |  |  |  |  |  |
|     | Disk 3 MBR [261D5FA7] - Intel Raid                                                         | 1 Volume 1.0.00 <931.50 GB>                 |                               |                            |  |  |  |  |  |
|     | 1 - Data (D:)<br>Active - NTFS                                                             |                                             |                               |                            |  |  |  |  |  |
|     |                                                                                            |                                             |                               |                            |  |  |  |  |  |
|     | 968.9 MB<br>931.51 GB                                                                      | 968.9 MB<br>931.51 GB                       |                               |                            |  |  |  |  |  |
|     |                                                                                            |                                             |                               |                            |  |  |  |  |  |

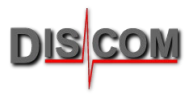

In the *Destination* section you can choose the target disk for your image.

For this example, we have chosen the System Drive (Disk 1) as our source, and we recover the Image to the target Disk 1.

| Destination |           |                                     |                                             |                              | Select a different target disk                                              |
|-------------|-----------|-------------------------------------|---------------------------------------------|------------------------------|-----------------------------------------------------------------------------|
|             | ₽ <u></u> | ppy Partitions                      | isk 🗵 <u>D</u> elete Partition              | <u>Undo</u>                  |                                                                             |
|             |           | Disk 1 GPT [F16AF9A5-5C3B-41AC-84   | 56-D7EF097263DC] - INTEL SSDSC2K            | B480G8 XCV10132 <447.13 GB>  |                                                                             |
| -           |           | 1 - (None)<br>Primary - Unformatted | 2 - NO NAME (None)<br>Primary - FAT32 (LBA) | 3 - (None)<br>Primary - NTFS | 4 - (C:)<br>Primary - NTFS                                                  |
|             |           |                                     |                                             |                              |                                                                             |
|             |           | 128.0 MB<br>128.0 MB                | 29.9 MB<br>100.0 MB                         | 439.8 MB<br>508.0 MB         | 51.66 GB<br>446.41 GB                                                       |
|             |           |                                     |                                             |                              |                                                                             |
|             |           |                                     |                                             |                              | Verify image before restore<br>Copy selected partitions when I click 'Next' |
|             |           |                                     |                                             | Help < Ba                    | ack Next > Cancel Finish .:                                                 |

To choose another target disk, click on the *Select a different target disk...* option. You now see all the Disks available in your PC and can select a different target.

|          | Disk 1 GPT [F16AF9A5-5C3B-41AC-&     | 456-D7EF097263DC] - INTEL SSDSC             | 2KB480G8 XCV10132 <447.13 GB> |                            | ^ |
|----------|--------------------------------------|---------------------------------------------|-------------------------------|----------------------------|---|
|          | 1 - (None)<br>Primary - Unformatted  | 2 - NO NAME (None)<br>Primary - FAT32 (LBA) | 3 - (None)<br>Primary - NTFS  | 4 - (C:)<br>Primary - NTFS |   |
|          | 128.0 MB                             | 29.9 MB                                     | 439.8 MB                      | 51.66 GB                   |   |
|          | 128.0 MB                             | 100.0 MB                                    | 508.0 MB                      | 446.41 GB                  |   |
|          | Disk 2 MBR [07AE3E1F] - WDC WD1      | 05PZX-08Z10 05.01A05 <931.51 GE             | }>                            |                            |   |
| <u> </u> | 1 - Backup (E:)<br>Primary - NTFS    |                                             |                               |                            |   |
|          |                                      |                                             |                               |                            |   |
|          | 22.76 GB<br>931.51 GB                |                                             |                               |                            |   |
|          | Disk 3 MBR [261D5FA7] - Intel Raid 1 | 1 Volume 1.0.00 <931.51 GB>                 |                               |                            |   |
|          | 1 - Data (D:)<br>Active - NTFS       |                                             |                               |                            |   |
|          | 072.0 MB                             |                                             |                               |                            |   |
|          | 931.51 GB                            |                                             |                               |                            |   |

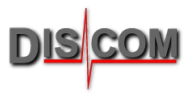

If you have chosen the source and target disk, click *Next*. A short summary of the Recovery task is shown in the upcoming window. You can check if everything is correct and start the recovery process, by clicking the *Finish* button.

| Restore Summary |                                                                                                    |                                                                                                    | î |  |  |  |  |
|-----------------|----------------------------------------------------------------------------------------------------|----------------------------------------------------------------------------------------------------|---|--|--|--|--|
| Ê               | Image File:     E:\Macrium Backup\88CDB52831E9737A-SystemC,D-00-00.mrimg       Image ID:     88CDB52831E9737A       Date:     Friday, September 16, 2022       Time:     12:21 PM       Image Type:     Full |                                                                                                    |   |  |  |  |  |
|                 | Source Disk:<br>Geometry:<br>Destination Disk:                                                                                                    | Disk 1 GPT [F16AF9A5-5C3B-41AC-8456-D7EF097263DC] - INTEL SSDSC2KB480G8 XCV10132 <447.13 GB><br>58369\63\512<br>Disk 1 GPT [F16AF9A5-5C3B-41AC-8456-D7EF097263DC] - INTEL SSDSC2KB480G8 XCV10132 <447.13 GB> |   |  |  |  |  |
|                 | Verify:<br>Delta:<br>SSD Trim:<br>Power Saving:                                                                                                    | N<br>Y<br>Y<br>N                                                                                                    | ļ |  |  |  |  |
| Sched           | ules                                                                                                    |                                                                                                    |   |  |  |  |  |
|                 |                                                                                                    | None                                                                                                    |   |  |  |  |  |
| Opera           | tion 1 of 4                                                                                                    |                                                                                                    |   |  |  |  |  |
|                 | Restore Partition:                                                                                                    | 1 - <no name=""><br/>Unformatted 128.0 MB / 128.0 MB</no>                                                                                                    |   |  |  |  |  |
|                 | Drive Letter:                                                                                                    | None                                                                                                    |   |  |  |  |  |
|                 | Start Sector:                                                                                                    | 34                                                                                                    |   |  |  |  |  |
|                 | End Sector:                                                                                                    | 262,177                                                                                                    |   |  |  |  |  |
|                 | Partition Type:                                                                                                    | Primary                                                                                                    | ~ |  |  |  |  |
|                 |                                                                                                    |                                                                                                    |   |  |  |  |  |
| /9 <u>a</u>     | vanced Options                                                                                                    | Help         < Back         Next >         Cancel         Finish                                                                                                    |   |  |  |  |  |